## División de archivos

Se puede dividir un video seleccionado en dos.

1 Seleccione el modo reproducción.

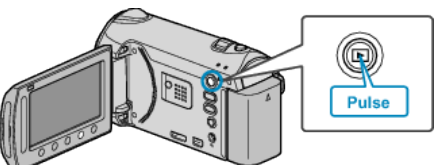

2 Seleccione el modo vídeo.

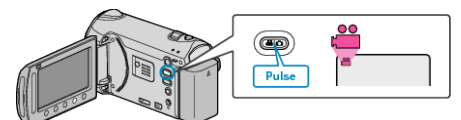

3 Presione impara ver el menú.

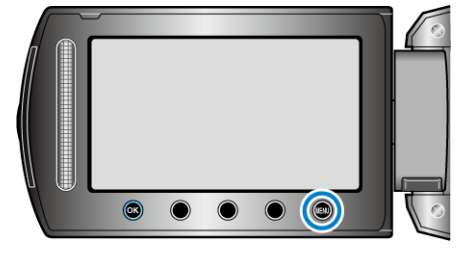

4 Seleccione "EDITAR" y presione .

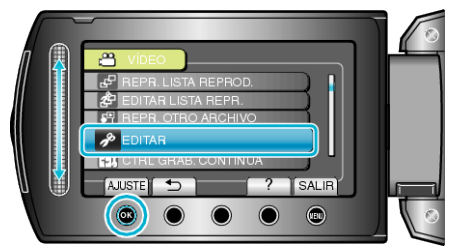

5 Seleccione "DIVIDIR" y presione .

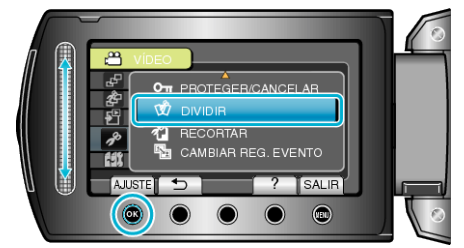

6 Seleccione el archivo que desee y presione .

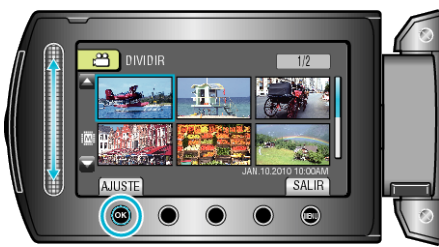

• Se inicia la reproducción del vídeo seleccionado.

7 Presione ® para poner en pausa la reproducción. Luego presione "AJUSTE" en el punto en el que desee dividir el archivo.

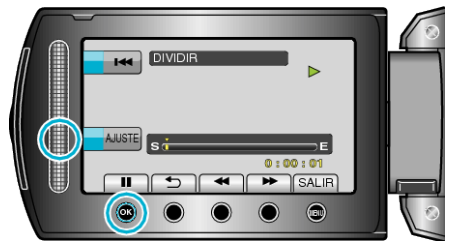

- El punto de división real puede diferir levemente del punto ajustado.
- 8 Seleccione "DIVIDIR AQUÍ" y presione .

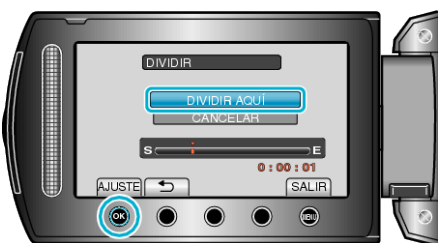

- Para seleccionar el punto de división nuevamente, seleccione "CAN-CELAR".
- Después de la división, presione 👀.
- El vídeo original se reemplaza por dos vídeos nuevos.
- NOTA:
- Cuando se reproduce el archivo dividido, aparece la fecha de grabación del punto de división.
- No se pueden dividir los archivos con el ajuste de carga activado.
- La configuración de carga se deshabilita si se dividen los vídeos.